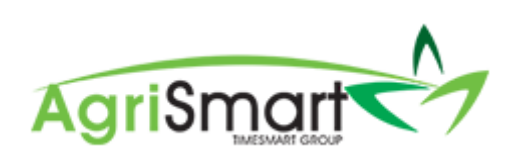

# ADDING AN EXTRA PAYMENT

| Сс | ontents                           |     |
|----|-----------------------------------|-----|
|    | Via the Salary/Wages Paid Report: | . 2 |
|    | Via the Payroll Wizard:           | .4  |

### Via the Salary/Wages Paid Report:

1. Hover on Payroll and click on Pay Periods:

|   | Payroll - Documents - Rosters - Ta  |
|---|-------------------------------------|
|   | Payroll Wizard                      |
| " | Pay Periods                         |
|   | Payslips                            |
|   | Payments, Allowances and Deductions |
|   | IRD Schedule                        |
|   | Payment Schedule                    |
| 0 | Final Pay                           |
|   |                                     |

2. Filter via *Team Member, Pay Period*, etc. if desired, by using the filter boxes and click *Go*:

| loca | tion | team member |   | from        |       | to          |   | employee type |   | <br>remuneration | type |    |
|------|------|-------------|---|-------------|-------|-------------|---|---------------|---|------------------|------|----|
| all  | •    | John Lime   | • | Jun 01 2018 |       | Oct 10 2018 | - | all           | • | all              | •    | go |
|      |      |             |   | or Pay Per  | iod : | all         |   | T             |   |                  |      |    |

3. Find the correct pay period for the correct team member:

|                            |                                                                 |                         | location<br>all | team membe<br>▼ John Lime | er fro<br>• Se      | n<br>p 20 2018 | to<br>Oct 03 2018            | employee type<br>all |                  | remi<br>• all     | uneration type<br>v | go           |                |   |   |
|----------------------------|-----------------------------------------------------------------|-------------------------|-----------------|---------------------------|---------------------|----------------|------------------------------|----------------------|------------------|-------------------|---------------------|--------------|----------------|---|---|
|                            |                                                                 |                         |                 |                           |                     | or Pay Perio   | d : Sep 20 2018 to Oct 03 20 | 18 (fortnight)       | ·                |                   |                     |              |                |   |   |
| Team<br>Employ<br>Remunera | Member : <u>John</u><br>yee Type : Full-t<br>ation type : Salar | <u>Lime</u><br>ime<br>Y |                 |                           |                     |                | viewing records : 1 to 1 of  | 1                    |                  |                   |                     |              |                |   |   |
| Payslip                    | From                                                            | То                      | Amount paid     | Standard salary           | Minimum wage top-up |                | Adjustments                  |                      | No. of days paid | Average daily pay | Paid by ACC         | 1st week ACC | Extra payments |   |   |
|                            |                                                                 |                         |                 |                           |                     | Annual leave   | Statutory holiday worked     | Unpaid leave         |                  |                   |                     |              |                |   |   |
| +                          | Sep 20 2018                                                     | Oct 03 2018             | 1,468.53        | 2,307.69                  | 0.00                | 0.00           | 0.00                         | -839.16              | 11               | 133.5027          | 0.00                | 0.00         | 0.00           | Ø | × |
|                            | Total :                                                         |                         | 1,468.53        | 2,307.69                  | 0.00                | 0.00           | 0.00                         | -839.16              | 11               | 133.5027          | 0.00                | 0.00         | 0.00           |   |   |
|                            |                                                                 |                         |                 |                           |                     |                | viewing records : 1 to 1 of  | F1                   |                  |                   |                     |              |                |   |   |

4. Click on the *Add Extra Payment* icon to add in any extra payment(s) for an employee(s) i.e. bonus, annual leave paid out, etc:

|                          |                                                                    |                         | location<br>all | team memb<br>John Lime | er fro<br>v S       | m<br>ap 20 2018 | to<br>Oct 03 2018         | employee type<br>all |                  | rem<br>• al       | uneration type | go           |                |   |   |
|--------------------------|--------------------------------------------------------------------|-------------------------|-----------------|------------------------|---------------------|-----------------|---------------------------|----------------------|------------------|-------------------|----------------|--------------|----------------|---|---|
|                          |                                                                    |                         |                 |                        |                     | or Pay Perio    | d : Sep 20 2018 to Oct 03 | 2018 (fortnight)     | •                |                   |                |              |                |   |   |
| Tean<br>Emplo<br>Remuner | n Member : <u>John</u><br>byee Type : Full-t<br>ation type : Salar | <u>Lime</u><br>ime<br>y |                 |                        |                     |                 |                           |                      |                  |                   |                |              |                |   |   |
|                          |                                                                    |                         |                 |                        |                     |                 | viewing records : 1 to 1  | of 1                 |                  |                   |                |              |                |   |   |
| Payslip                  | From                                                               | То                      | Amount paid     | Standard salary        | Minimum wage top-up |                 | Adjustments               |                      | No. of days paid | Average daily pay | Paid by ACC    | 1st week ACC | Extra payments |   |   |
|                          |                                                                    |                         |                 |                        |                     | Annual leave    | Statutory holiday worked  | Unpaid leave         |                  |                   |                |              |                |   |   |
| +                        | Sep 20 2018                                                        | Oct 03 2018             | 1,468.53        | 2,307.69               | 0.00                | 0.00            | 0.00                      | -839.16              | 11               | 133.5027          | 0.00           | 0.00         | 0.00           | Ø | × |
|                          | Total :                                                            |                         | 1,468.53        | 2,307.69               | 0.00                | 0.00            | 0.00                      | -839.16              | 11               | 133.5027          | 0.00           | 0.00         | 0.00           |   |   |
|                          |                                                                    |                         |                 |                        |                     |                 | viewing records : 1 to 1  | of 1                 |                  |                   |                |              |                |   |   |

## 5. The following screen will appear:

| Extra                                | Payment : George Han           | nilton              | 🕂 add extra payment | ■ extra payments report                 |
|--------------------------------------|--------------------------------|---------------------|---------------------|-----------------------------------------|
| Add Extr                             | ra Payment                     |                     |                     | Change Team<br>Member (if               |
| Change Date                          | Team Member :                  | George Hamilton     | T                   | applicable)                             |
|                                      | Date :                         | Aug 11 2019         |                     | Fatania Cara                            |
|                                      | Extra Payment Amount :         |                     |                     | Enter in Gross                          |
| Enter in a                           | Student Loan On Extra Payment: |                     |                     | Amount                                  |
| Description                          | Tax Amount :                   |                     | Ħ                   | Click this icon to                      |
|                                      | Description :                  |                     |                     | calculate Tax                           |
| Select a Category<br>(if applicable) | Category :                     | select category 🔻   | 12                  | and Student                             |
|                                      | Type :                         | Non-discretionary • |                     | applicable)                             |
|                                      | Frequency :                    | Weekly to Monthly   |                     | ••••••••••••••••••••••••••••••••••••••• |
| Change <i>Type</i> if<br>applicable  |                                | 🖺 sav               |                     | Change<br>Frequency if<br>applicable    |
|                                      |                                |                     |                     |                                         |
|                                      |                                |                     |                     | Click Save                              |

## 6. The Amount Paid will now be increased by the Extra Payment amount:

| Payslip | From        | То          | Amount paid | Standard salary | Minimum wage top-up |                 | Adjustments                 |                 | Ext | ra payments |   |
|---------|-------------|-------------|-------------|-----------------|---------------------|-----------------|-----------------------------|-----------------|-----|-------------|---|
|         |             |             |             |                 |                     | Annual<br>leave | Statutory holiday<br>worked | Unpaid<br>leave |     |             |   |
| +       | Jul 29 2019 | Aug 11 2019 | 4346.97     | 2323.08         | 0.00                | 23.89           | 0.00                        | 0.00            | 0   | 2000.00     | ß |
| ~       | Jul 15 2019 | Jul 28 2019 | 2338.64     | 2323.08         | 0.00                | 15.56           | 0.00                        | 0.00            | 0   | 0.00        | Ø |

7. Complete your Pay Run as normal

### Via the Payroll Wizard:

NB: Please refer to the <u>Processing a Pay Run</u> help document to learn more about the Payroll Wizard

1. Step 3 of the Payroll Wizard is where you can enter in any Extra Payments:

|     |                  | ()                         | Using Payday  | Filing? <u>Click Here</u> to c | connect now! |                 |              |           |
|-----|------------------|----------------------------|---------------|--------------------------------|--------------|-----------------|--------------|-----------|
| ele | vant, please add | l an Extra Payment(s) ai   | nd/or Pay Adv | ance(s) by clicking on         | the applicab | le column for t | he applicabl | e team me |
|     | Employee         | Pay Period                 |               | Adjustments                    |              | Extra Payments  | Pay Advance  | Gross Pay |
|     |                  |                            | Annual Leave  | Statutory Holiday Worked       | Unpaid Leave |                 |              |           |
| 1   | George Hamilton  | Oct 07 2019 to Oct 20 2019 | 0.00          | 0.00                           | -2346.15     | <u>0.00</u>     | <u>0.00</u>  | 0.00      |
| 2   | Harry Brown      | Oct 07 2019 to Oct 20 2019 | 0.00          | 0.00                           | 0.00         | <u>0.00</u>     | <u>0.00</u>  | 136.80    |
| 3   | Jane Smith       | Oct 07 2019 to Oct 20 2019 | 0.00          | 0.00                           | 0.00         | <u>0.00</u>     | <u>0.00</u>  | 200.00    |
| 4   | Jen Gollop       | Oct 07 2019 to Oct 20 2019 | 0.00          | 0.00                           | 0.00         | <u>0.00</u>     | <u>0.00</u>  | 0.00      |
| 5   | Lisa Glass       | Oct 07 2019 to Oct 20 2019 | 0.00          | 0.00                           | 0.00         | <u>0.00</u>     | <u>0.00</u>  | 2421.88   |
| То  | ital :           |                            | 0.00          | 0.00                           | -2346.15     | 0.00            | 0.00         | 2758.68   |
| _   |                  |                            |               |                                |              |                 |              |           |

2. Click on the Extra Payments column to add in any extra payment(s) for an employee(s) i.e. bonus, annual leave paid out, etc.

|      |                  |                            |               | 3 4                       |              |                  |              |          |
|------|------------------|----------------------------|---------------|---------------------------|--------------|------------------|--------------|----------|
|      |                  | 6                          | Using Pavday  | / Filing? Click Here to a | connect now! |                  |              |          |
| elev | /ant, please adc | d an Extra Payment(s) a    | nd/or Pay Adv | /ance(s) by clicking on   | the applicab | le column for ti | ne applicabl | e team m |
|      | Employee         | Pay Period                 |               | Adjustments               |              | Extra Payments   | Pay Advance  | Gross Pa |
|      |                  |                            | Annual Leave  | Statutory Holiday Worked  | Unpaid Leave |                  |              |          |
| 1    | George Hamilton  | Oct 07 2019 to Oct 20 2019 | 0.00          | 0.00                      | -2346.15     | <u>0.00</u>      | <u>0.00</u>  | 0.00     |
| 2    | Harry Brown      | Oct 07 2019 to Oct 20 2019 | 0.00          | 0.00                      | 0.00         | <u>0.00</u>      | <u>0.00</u>  | 136.80   |
| 3    | Jane Smith       | Oct 07 2019 to Oct 20 2019 | 0.00          | 0.00                      | 0.00         | <u>0.00</u>      | <u>0.00</u>  | 200.00   |
| 4    | Jen Gollop       | Oct 07 2019 to Oct 20 2019 | 0.00          | 0.00                      | 0.00         | <u>0.00</u>      | <u>0.00</u>  | 0.00     |
| 5    | Lisa Glass       | Oct 07 2019 to Oct 20 2019 | 0.00          | 0.00                      | 0.00         | <u>0.00</u>      | <u>0.00</u>  | 2421.8   |
| То   | tal :            |                            | 0.00          | 0.00                      | -2346.15     | 0.00             | 0.00         | 2758.68  |
|      |                  |                            |               |                           |              |                  |              |          |

| Extra                                | Payment : George Han                                     | nilton              | 🛨 add extra payment | 🗮 extra payments report                 |
|--------------------------------------|----------------------------------------------------------|---------------------|---------------------|-----------------------------------------|
| Add Extr                             | ra Payment                                               |                     |                     | Change <i>Team</i><br><i>Member</i> (if |
| Change Date                          | Team Member :                                            | George Hamilton     | •                   | applicable)                             |
|                                      | Date :                                                   | Aug 11 2019         |                     |                                         |
| Enter in a                           | Extra Payment Amount :<br>Student Loan On Extra Payment: |                     |                     | Enter in Gross<br>Amount                |
| Description                          | Tax Amount :<br>Description :                            |                     | <b></b>             | Click this icon to                      |
| Select a Category<br>(if applicable) | Category :                                               | select category     | T.                  | and Student                             |
| ( ,                                  | Type :                                                   | Non-discretionary • |                     | applicable)                             |
| Change Type if                       | Frequency :                                              | Weekly to Monthly   |                     | •                                       |
| applicable                           | <b>_</b>                                                 |                     | save                | Change<br>Frequency if<br>applicable    |
|                                      |                                                          |                     |                     | Click Save                              |

3. The below screen will appear. Enter in the applicable details:

4. The *Gross Pay* will now be increased by the *Extra Payment* amount:

|    |                 |                            | 2             | 3 4                      | 5            |                |           |
|----|-----------------|----------------------------|---------------|--------------------------|--------------|----------------|-----------|
|    |                 | () Using                   | Payday Filing | g? Click Here to conne   | ct now!      |                |           |
|    |                 | Please check f             | or extra paym | nents and adjust by clic | king the row |                |           |
|    | Employee        | Pay Period                 |               | Adjustments              |              | Extra Payments | Gross Pay |
|    |                 |                            | Annual Leave  | Statutory Holiday Worked | Unpaid Leave |                |           |
| 1  | George Hamilton | Jul 29 2019 to Aug 11 2019 | 23.89         | 0.00                     | 0.00         | 2000.00        | 4346.97   |
| 2  | Harry Brown     | Jul 29 2019 to Aug 11 2019 | 0.00          | 0.00                     | 0.00         | 0.00           | 0.00      |
| 3  | Jane Smith      | Jul 29 2019 to Aug 11 2019 | 0.00          | 0.00                     | 0.00         | 0.00           | 200.00    |
| 4  | Lisa Glass      | Jul 29 2019 to Aug 11 2019 | 0.00          | 0.00                     | 0.00         | 0.00           | 2421.88   |
| То | tal :           |                            | 23.89         | 0.00                     | 0.00         | 2000.00        | 6968.85   |
|    |                 |                            |               |                          |              |                |           |

5. Complete your pay run as normal. Click here for <u>help</u> on this.